# Domovní vypínače a zásuvky

# Technické informace Digitální termostat UNICA Návod k obsluze

#### Instalace

Termostat musí být instalován v dostatečné vzdálenosti od přímých zdrojů tepla (přímotopných těles, radiátorů, žárovkových svítidel, atd.). Nedoporučuje se také instalace v blízkosti oken nebo dveří.

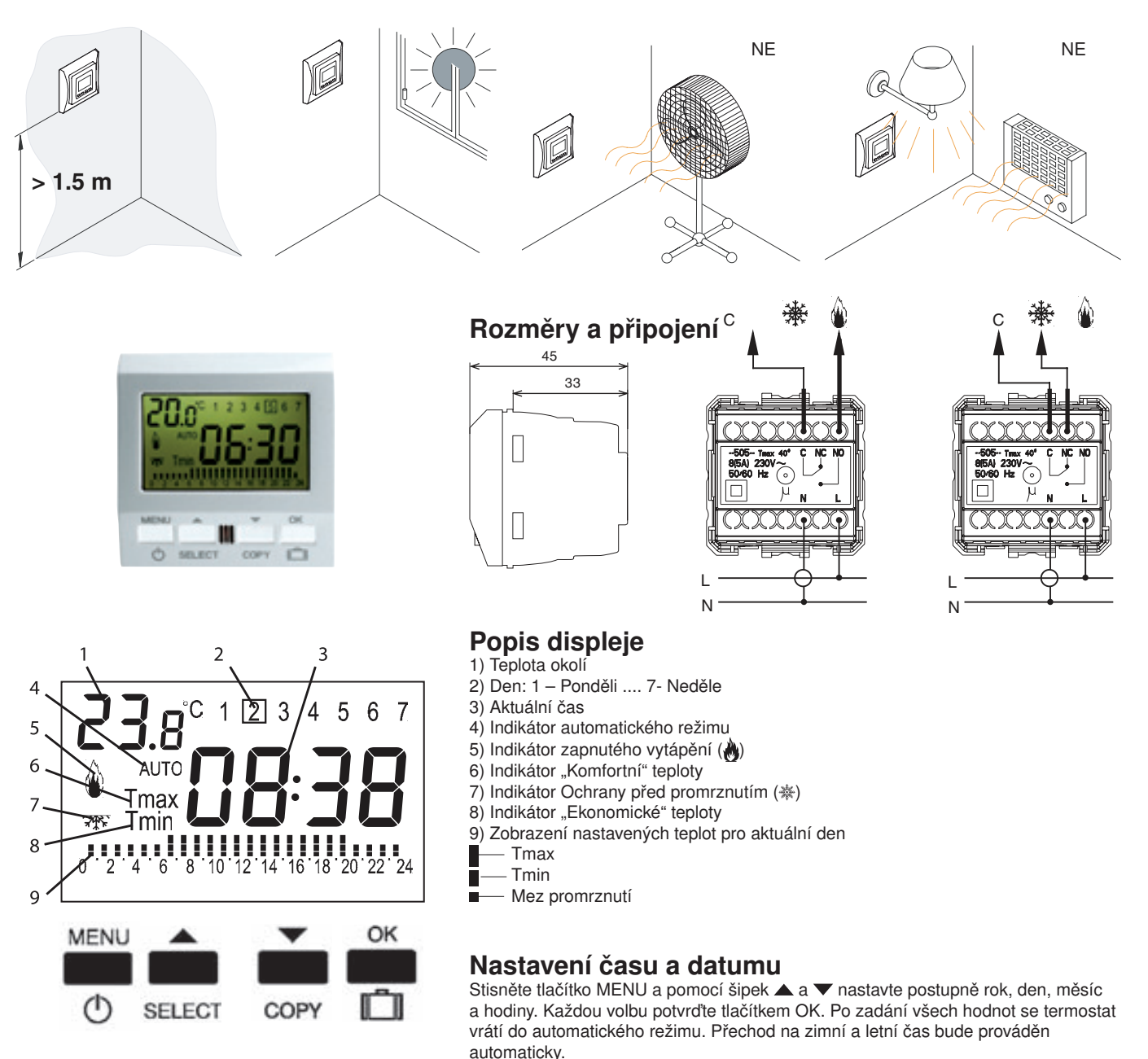

# Manuální režim

Manuální režim zvolíte tak, že budete opakovaně tisknout tlačítko MENU dokud se na displeji nerozbliká nápis MAN. Potvrďte volbu tlačítkem OK. Poté na displeji začne blikat požadavek na nastavení teploty. Pomocí šipek ▲ a ▼ nastavte požadovanou teplotu a potvrďte ji stisknutím tlačítka OK. Abyste se vrátili do režimu AUTO opakovaně tiskněte tlačítko MENU dokud se nezobrazí nápis AUTO a potvrďte jej tlačítkem OK.

#### Nastavení komfortní teploty Tmax

Opakovaně tiskněte tlačítko MENU dokud se na displeji nezobrazí nápis Tmax. Potvrďte tlačítkem OK. Pomocí šipek ▲ a ▼ navolte požadovanou teplotu a opět potvrďte tlačítkem OK. Provedení změny nastavení Tmax je indikováno nápisem MEM. Poté se termostat sám přepne zpět do režimu AUTO.

# Domovní vypínače a zásuvky

# **Technické informace** Digitální termostat UNICA Návod k obsluze

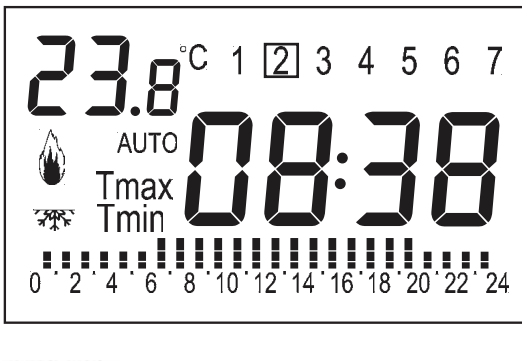

### Nastavení ekonomické teploty Tmin

Opakovaně tiskněte tlačítko MENU dokud se na displeji nezobrazí nápis Tmin. Potvrďte tlačítkem OK. Pomocí šipek ▲ a ▼ navolte požadovanou teplotu a opět potvrďte tlařítkem OK. Provedení změny nastavení Tmin je indikováno nápisem MEM. Poté se termostat sám přepne zpět do režimu AUTO.

#### Zadání týdenního programu

Opakovaně tiškněte tlačítko MENU dokud se na displeji nezobrazí nápis PRG. Potvrďte tlačítkem OK. Na displeji se zobrazí ukazatel průběhu teplot pro Pondělí [1]. Opakovaným tiskem tlačítka SELECT zvolte požadovaný typ teploty (Tmax, Tmin nebo Freez) a potvrďte volbu tlačítkem OK. Takto zadejte teploty pro celých 24 hodin konkrétního dne (údaj momentálně programované hodiny je indikován na displeji - H01). Pokud máte daný den naprogramován, stiskněte tlačítko MENU a proces programování se posune na delší den v týdnu. Ten můžete opět naprogramovat výše popsaným postupem nebo okopírovat nastavení předchozího dne pomocí tlačítka COPY a potvdit tlačítkem OK.

Pokud máte zadán i poslední den v týdnu, program se uloží do paměti, o čemž budete informováni nápisem MEM. Poté se termostat sám přepne zpět do režimu AUTO.

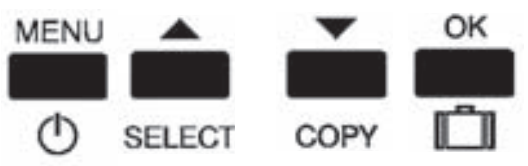

### Program "Mimo domov"

V případě, že odjíždíte na delší dobu mimo dům, můžete snadno aktivovat program, který bude po vámi určený počet dnů pouze temperovat prostor na 6 °C tak, aby nedošlo k jeho promrznutí (\*).

Pokud je termostat v režimu AUTO nebo MANUAL, stiskněte na 5 sekund tlačítko OK. Pomocí šipek ▲ a ▼ nastavte délku vaší nepřítomnosti od 1 hodiny do 50 dnů. Nastavení potvrďte tlačítkem OK. Na displeji se objeví symbol "kufr" 👔 , aktuální teplota a minimální teplota, při které bude zapnuto vytápění. Minimální teplotu můžete změnit pomocí šipek ▲ a ▼.

Po uplynutí vámi nastavené doby, kdy budete mimo domov, se termostat přepne do režimu AUTO. K režimu AUTO se můžete vrátit kdykoliv v průběhu režimu "Mimo domov" stisknutím tlačítka MENU.

### Vypnutí termostatu

Termostat můžete kdykoliv na neomezenou dobu vypnout. Stiskněte na 5 sekund tlačítko MENU. Na displeji se zobrazí nápis OFF. I při vypnutém termostatu bude objekt temperován na 6 °C tak, aby nedošlo k jeho promrznutí. Pro opětovné aktivování termostatu stiskněte tlačítko MENU.

### Pokročilá nastavení

Pro vstup do Pokročilých nastavení stiskněte zároveň na 5 sekund tlačítka ▲ a ▼. Pro přístup do pokročilých nastavení je nutno zadat kód (PAs). Při prvním spuštění je nastaven na 00. Pomocí šipek jej můžete změnit. Přístupový kód si dobře zapamatujte nebo raději zapište, protože bez jeho zadání nebude možné provést případné změny v pokročilých nastaveních. Nový kód potvrďte tlačítkem OK.

Po zadání kódu je možné změnit tato nastavení:

- Hi maximální teplota nastavitelná uživatelem. Změnu nastavení proveďte pomocí šipek ▲ a ▼ a potvrďte tlačítkem OK.
- minimální teplota nastavitelná uživatelem. Změnu nastavení proveďte pomocí šipek ▲ a ▼ a potvrďte tlačítkem OK.
- CAI kalibrace teplotního sensoru. Programovatelná hodnota se pohybuje v rozmezí -5 až +5 °C. Potvrďte tlačítkem OK.
- MOd typ regulace. Stisknutím tlačítka SELECT vybíráme typ regulace mezi vytápěním (HEAT) a klimatizací (COOL). U typu COOL se prohodí interní nastavení teplot Tmax a Tmin. Potvrďte tlačítkem OK.
- diF teplotní rozdíl (hystereze) mezi sepnutím a rozepnutím dle týdenního programu termostatu. Interval nastavení je 0,1 až 2 °C. Změnu nastavení proveďte pomocí šipek ▲ a ▼ a potvrďte tlačítkem OK.
- Ant teplota ochrany před promrznutím. Změnu nastavení proveďte pomocí šipek
  ▲ a ▼ a potvrďte tlačítkem OK.
- Hor měřič počtu hodin sepnutého stavu. Pro vynulování počítadla stiskněte zároveň na 5 sekund tlačítka ▲ a ▼.

Potvrďte stisknutím tlačítka OK. Uložení nastavených hodnot je signalizováno nápisem MEM. Poté se termostat sám přepne zpět do režimu AUTO.